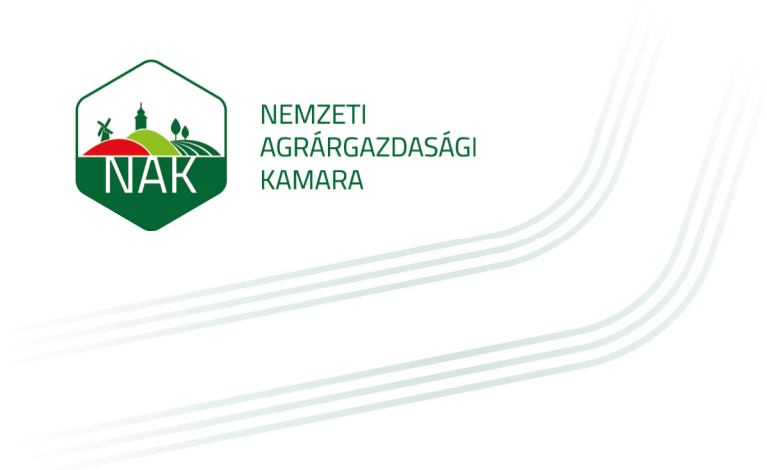

## Felhasználói kézikönyv

Új fiók bejelentkezés

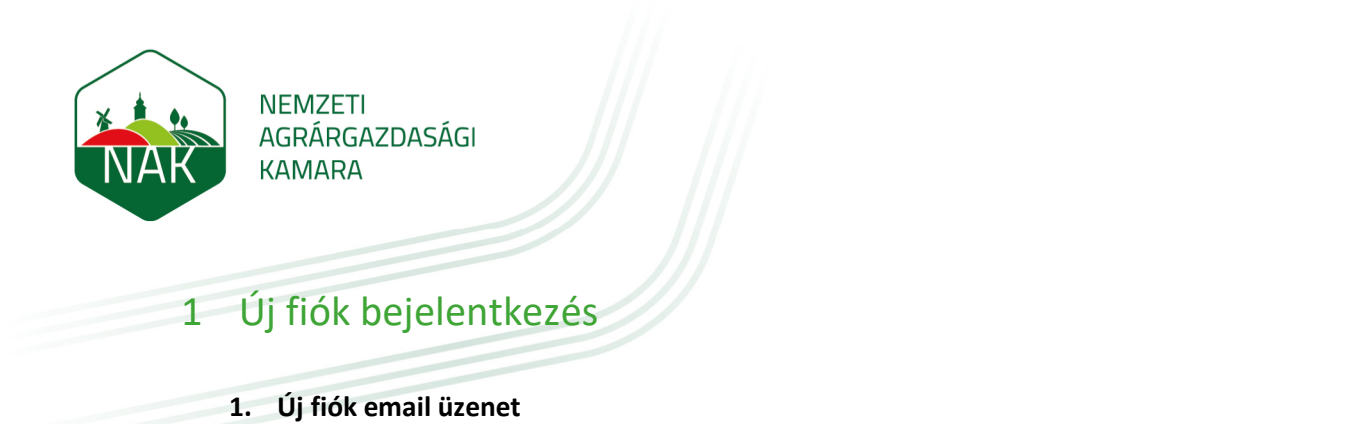

A kamarai képzés portáltól kapott "Új fiók" üzenetben található linkre (ellenőrizze a levélszemét mappáját is) kattintson rá vagy látogasson el a <u>https://kepzes-uj.nak.hu/login/index.php</u> webcímre.

Az email tartalmazza a belépéshez szükséges adatait.

Nemzeti Agrárgazdasági Kamara: Új fiók 🗅 Beérkező levelek ×

| Admin User (kepzes-uj.nak.hu közvetítésével) <kepzes@nak.hu><br/>címzett: én ▼</kepzes@nak.hu>                            |
|----------------------------------------------------------------------------------------------------|
| Üdvözöljük, I                                                                                                    |
| A(z) 'Nemzeti Agrárgazdasági Kamara' portálon egy új<br>felhasználónevet és ideiglenes jelszót kapott.                    |
| A jelenlegi bejelentkezési információi:<br>Felhasználónév:                                                                |
| (első bejelentkezésekor a jelszót<br>meg kell változtatnia).                                                              |
| A(z) 'Nemzeti Agrárgazdasági Kamara' használatához jelentkezzen be itt.<br><u>https://kepzes-uj.nak.hu/login/?lang=hu</u> |
| Általában a levelező programokban ez kék<br>hivatkozásként jelenik meg, amelyre csak                                      |
| kattintania kell. Ha ez nem működik, másolja ki<br>a címet a böngészőablak tetején lévő címsorba.                         |
| Üdvözlettel: 'Nemzeti Agrárgazdasági Kamara'<br>Admin User                                                                |
| Portáltámogatás elérése rendszergazda,                                                                                    |
| Admin User                                                                                                    |

## 2. Belépés

A belépő felületen adja meg az email címét vagy az email-ben jelzett felhasználónevét és a kezdeti jelszavát, majd kattintson a "**Belépés**" gombra.

| NEMZETI<br>AGRÁRGAZ<br>KAMARA      | DASÁGI     |  |  |  |
|------------------------------------|------------|--|--|--|
| Felhasználónév vagy e-mail-cím     |            |  |  |  |
| Jelszó                             |            |  |  |  |
| Belépés<br>Elfelejtette jelszavát? |            |  |  |  |
| magyar (hu) v Sütikre vonatkozó tá | jékoztatás |  |  |  |

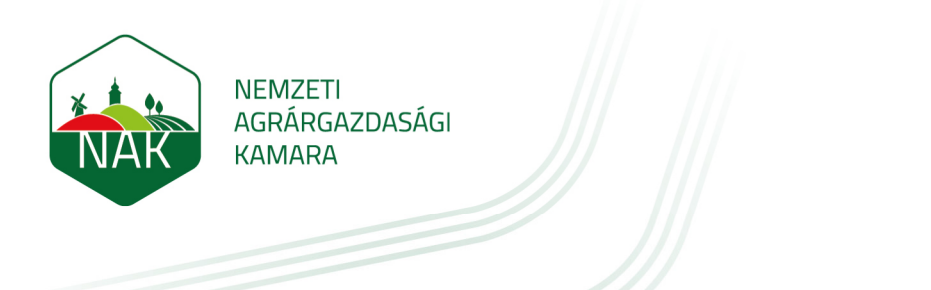

3. Új jelszó beállítás

A következő felületen adja meg az "Új fiók" email-ben szereplő kezdeti jelszavát, majd a jelszó feltételeknek kétszer az újat és kattintson a "Módosítások mentése" gombra.

| Jelszó módosítása |                                                                                                    |  |  |  |  |  |  |  |
|-------------------|----------------------------------------------------------------------------------------------------|--|--|--|--|--|--|--|
| Felhasználónév    |                                                                                                    |  |  |  |  |  |  |  |
|                   | A jelszó kötelező eleme: legalább 8 karakter, legalább 1 számjegy, legalább 1 kisbetű, legalább 1 nagybetű |  |  |  |  |  |  |  |
| Jelenlegi jelszó  |                                                                                                    |  |  |  |  |  |  |  |
| Új jelszó         |                                                                                                    |  |  |  |  |  |  |  |
| Új jelszó (ismét) |                                                                                                    |  |  |  |  |  |  |  |
|                   | Módosítások mentése                                                                                        |  |  |  |  |  |  |  |

A gombra kattintva az "**A jelszó megváltozott**" üzenetet kapja, majd kattintson a "**Folytatás**" gombra.

| A jelszó megváltozott |  |           |
|-----------------------|--|-----------|
|                       |  | Folytatás |

4. Ezután a kamarai képzés portál főoldalán találja magát bejelentkezett állapotban.